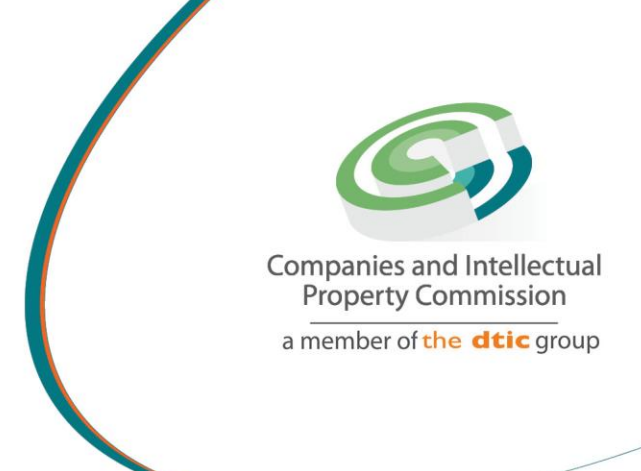

## STEP BY STEP GUIDE: BUSINESS RESCUE PRACTITIONER APPOINTMENT V0.2

the dti Campus (Block F - Entfutfukw eni), 77 Meintjies Street, Sunnyside, Pretoria I P O Box 429, Pretoria, 0001 Call Centre: 086 100 2472 Website: w ww.cipc.co.za

CIPC StheCIPC You Tube CIPC Companies and intellectu

## Step by Step Guide: Business Rescue Practitioner Appointment

Note:

- Consult the step by step guide for Customer Registration for assistance on registering on the new e-services platform.
- When using the new e-services platform, the only payment option is via credit or debit card. Payments will only occur when a customer transacts with CIPC. The deposit system has been phased out, and it not available for company registration.
- No supporting documents need to be send via email to CIPC. However, each customer must familiarize themselves with the CIPC Terms and Conditions, as they agree to them when they register on the new e-services platform.
- CIPC may at any time require any documents that each company must keep record of according to the Companies Act (Act 71 of 2008).

Important: In order to use this step by step guide, you should have registered on the K2 new-services platform and verified you details.

1. Visit the CIPC website <u>www.cipc.co.za</u> and click on **On-line transacting/New E-services.** 

|          | Comparison and interfact and<br>Property Commission |  |  |
|----------|-----------------------------------------------------|--|--|
|          |                                                     |  |  |
|          |                                                     |  |  |
| Username |                                                     |  |  |
|          |                                                     |  |  |
| Password |                                                     |  |  |
|          | LOGIN                                               |  |  |

2. Complete your Username (e-mail address and Password. Click on Login.

3. Click on Business Rescue.

|   |      |          |            |            | (               | CIPC | Electronic Self Service |
|---|------|----------|------------|------------|-----------------|------|-------------------------|
| â | Home | Services | Amendments | Financials | Business Rescue |      | Authorization           |

4. Click on **Practitioner Appointments** in drop down menu.

| CIPC.ESS.Form.LandingPage × +                                                                                                    |                                                                                            |
|----------------------------------------------------------------------------------------------------|--------------------------------------------------------------------------------------------|
|                                                                                                    | • - • · ·                                                                                  |
| ← → C 🔒 k2qa.cipc.co.za/Customers/Runtime/Form/CIPC.ESS.Form.LandingPage#/Form/CIPC.General.Form.Menu                                                                                                    | ०. 🕁 🎓 🏝                                                                                   |
| 🚻 Apps 👔 NaTIS Online Servic 🔺 Iron Mountain: Cust 🔣 K2 Workspace Busi                                                                                                    | III Reading II                                                                             |
| C                                                                                                    | IPC Electronic Self Service  Wekome, VERONICA VAN DYK (VERONICAVANDYK46@GMAIL.COM) Logisut |
| Home     Services     Amendments     Financials     Business Rescue     Author      Author      A |                                                                                            |
| A first-level menu option has been selected<br>Please navigate to a second-level menu option for selection<br>Proceedings<br>Proceedings                                                                                                    |                                                                                            |
|                                                                                                    |                                                                                            |
|                                                                                                    |                                                                                            |
|                                                                                                    |                                                                                            |
|                                                                                                    |                                                                                            |
|                                                                                                    |                                                                                            |

- 5. All business rescue proceeding applications (form CoR123.1 and court orders commencing business rescue proceedings) submitted via the logged in customer code will appear together with the following information relating to each application:
  - a. Date: the date application was submitted via the portal
  - b. Reference: reference or tracking number for the application
  - c. Type: whether a court order (section 131 of Companies Act, 71 of 2008) or CoR123.1 (section 29 of Companies Act, 71 of 2008) was submitted to commence business rescue
  - d. Application Status: the processing status of the application
  - e. Enterprise: the name of the company or close corporation
  - f. Enterprise Type: the category of company or close corporation
  - g. Enterprise Status: the status of the company or close corporation on the companies' registry
  - h. Approval: the approval level of the application within the processing queue
- 6. To commence the appointment of the business rescue practitioner, select a company or close corporation already approved and under business rescue, click **Select Enterise**.

| <b>(</b> ) | Home 🙆           | Services 🙆        | Amendments           | Financials         | Business Rescue 🙆 Auth | norization        |                   |                                             |
|------------|------------------|-------------------|----------------------|--------------------|------------------------|-------------------|-------------------|---------------------------------------------|
|            |                  |                   |                      |                    | Cancel                 | Select Enterprise |                   |                                             |
| Busir      | ness Rescue - Pr | actitioner Appoir | itments - Enterprise | e Proceedings      |                        |                   |                   |                                             |
| Selec      | ted Filter: Def  | ault              |                      | V 🔑 Quick Search:  | All fields             | <u> </u>          | Ċ                 |                                             |
| ID         | DATE             | REFERENCE         | TYPE                 | APPLICATION STATUS | ENTERPRISE             | ENTERPRISE TYPE   | ENTERPRISE STATUS | APPROVAL                                    |
| 441        | 2021/06/15       | 6000008038        | Court Order          | In Progress        | THIMBA WOOD            | Private Company   | Business Rescue   | Proceedings Approval Rejected, await Rework |
| 440        | 2021/06/15       | 6000007887        | Court Order          | In Progress        | STELETO IT             | Private Company   | In Business       | Proceedings Approval Rejected, await Rework |
| 420        | 2021/06/11       | 6000008458        | CoR123.1             | Completed          | OUTDOOR CAMPING        | Private Company   | Business Rescue   | Approved                                    |
| 416        | 2021/06/11       | 6000008419        | CoR123.1             | Completed          | ENTER TO BE IT         | Private Company   | Business Rescue   | Approved                                    |

- 7. Complete the information relating to the Business Rescue Practitioner Appointment click on New Application
  - a. Enterprise Information will reflect.

| Home           | Services          | Amendments              | Financia        | als 🙆 Bu      | usiness Rescue | A.      | uthorization    |                |         |   |                 |
|----------------|-------------------|-------------------------|-----------------|---------------|----------------|---------|-----------------|----------------|---------|---|-----------------|
|                |                   |                         |                 |               | View Appl      | ication | Cancel          | New Appli      | ication |   |                 |
| Business Resc  | ue - Practitioner | Appointments - Enterpri | e Information   |               |                |         |                 |                |         |   |                 |
| Name:          |                   | OUTDO                   | OR CAMPING      |               |                |         | Тур             | e:             |         |   | Private Company |
| ID:            |                   | 1452                    |                 |               |                |         | Stat            | us:            |         |   | Business Rescue |
| Application R  | eference:         | 600000                  | 8458            |               |                |         | App             | lication Type: |         |   | CoR123.1        |
| Business Resc  | ue - Practitioner | Appointments - Applicat | ion Information |               |                |         |                 |                |         |   |                 |
| Selected Filte | : Default         |                         | ~ &             | Quick Search: | All fields     |         |                 | $\sim$         |         | Ċ |                 |
| PPLICATION     | REFERENCE         | STATU                   | S               | PROCESS       | PROCES         | S DATE  | PROCESS S       | STATUS         |         |   |                 |
|                |                   |                         |                 |               |                | N       | o items to disp | ay.            |         |   |                 |
|                |                   |                         |                 |               |                |         |                 |                |         |   |                 |

8. The Customer Information will show and also the Enterprise Information Business Rescue – Practitioner Appointments – Customer Information.

| Business Rescue - Practitioner Appointments | - Customer Information   |                   |                 |
|---------------------------------------------|--------------------------|-------------------|-----------------|
| Firstname:                                  |                          | Lastname:         |                 |
| Email:                                      |                          | Cellphone:        |                 |
| ID:                                         | 86421                    | Code:             | AAAADP          |
| Identification:                             |                          | RSA Citizen:      | Yes             |
| Business Rescue - Practitioner Appointments | - Enterprise Information |                   |                 |
| Name:                                       | OUTDOOR CAMPING          | Туре:             | Private Company |
| ID:                                         | 1452                     | Status:           | Business Rescue |
| Application Reference:                      | 6000008458               | Application Type: | CoR123.1        |

- a. The application type will reflect CoR123.1 as this was the company selected under business rescue where the practitioner will be appointed to.
- 9. Complete the information relating to Business Rescue Practitioner Appointments -Practitioner Information click on Add

| Business Rescu   | e - Practitioner Ap | opointments - Current E  | interprise | Members        |            |         |        |            |       |          |   |           |        |          |
|------------------|---------------------|--------------------------|------------|----------------|------------|---------|--------|------------|-------|----------|---|-----------|--------|----------|
| Selected Filter: | Default             |                          | $\sim$     | Quick Search:  | All fields |         |        |            | ~     |          | Ċ |           |        |          |
| ZA RESIDENT      | BIRTH DATE          | IDENTIFICATION           |            | FIRST NAMES    |            | SURNAME |        |            |       | EMAIL    |   | CELLPHONE | STATUS | TYPE     |
| Yes              | 27/01/1971          |                          |            |                |            |         | <      | 1          | >     | _        |   |           | Active | Director |
| Business Rescu   | e - Practitioner Ap | opointments - Practition | ner Inform | nation         |            |         |        |            |       |          |   |           |        |          |
| Selected Filter: | Default             |                          | $\sim$     | Quick Search:  | All fields |         |        |            | ~     |          | Ċ |           |        |          |
| ID DATE          | ACTION              | REFERENCE                |            | IDENTIFICATION |            | NAME    |        |            |       | LASTNAME |   |           |        |          |
|                  |                     |                          |            |                |            |         | No ite | ms to disp | olay. |          |   |           |        |          |
|                  |                     |                          |            |                |            | ~       | < .    | 1          | >     |          |   |           |        |          |

10. The Practitioner Add information screen will show **Business Rescue – Practitioner ADD.** 

The basic information will appear when you have logged in as business rescue practitioner.

- a. Business Rescue Information reflecting
  - a. Effective Date for the proceedings
  - b. Application type will reflect the CoR123.1 (proceedings selected)
- b. Search Criteria Search for a practitioner by Identification (ID/Passport No)
  - a. Type the identification number of the license practitioner and select search (the practitioner information will display)
  - b. Identifcation: the ID number and Business Rescue Practitioner name will reflect

## c. Practitioner License Information

- a. Rating Level of the business Rescue Practitioner: Junior, Experience or Senior
- b. Status: Licensed
- c. Number: system generated "file" number allocated

- d. Practitioner Basic Information
  - a. Name of practitioner
  - b. Surname of practitioner
  - c. E-mail address
  - d. Cell phone number
  - e. Telephone number (office / home)

| PRACTITIONER ADD                 |                                                                    | $\sim$   |
|----------------------------------|--------------------------------------------------------------------|----------|
| Business Rescue Information      |                                                                    | <b>^</b> |
| Effective Date:                  | 06/06/2021                                                         |          |
| Application Type:                | CoR123.1                                                           |          |
| Search Criteria                  | Note: Search for a practitioner by Identification (ID/Passport No) |          |
| Identification:                  | HAYLIE DELPORT                                                     |          |
| Practitioner License Information |                                                                    |          |
| Rating Level:                    | Senior Practitioner                                                | -        |
| Status:                          | Licensed                                                           | -        |
| Number:                          | 82                                                                 | -        |
| Practitioner Basic Information   |                                                                    |          |
| Name:                            | HAYLIE                                                             |          |
| Lastname:                        | DELPORT                                                            | -        |

- e. Practitioner Postal Information Information that was migrated to K2 for the business Rescue Practitioner
  - a. Street address
  - b. City
  - c. Region
  - d. Country
  - e. Code

## f. Action Information

- a. Select effective date from the calendar
- b. Select action from drop down box

| PRACTITIONER ADD                |                |            | $\times$ |
|---------------------------------|----------------|------------|----------|
| Email Address:                  |                |            | ^        |
| Cellphone:                      |                |            |          |
| Telephone:                      |                |            |          |
| Practitioner Postal Information |                |            |          |
| Street:                         |                |            |          |
| City:                           | Gauteng        |            |          |
| Region:                         | Gauteng        |            |          |
| Country:                        | South Africa   |            |          |
| Code:                           | 0082           |            |          |
| Action Information              |                |            |          |
| Effective Date                  | Select a date  | 1000 (a. 1 |          |
| Action:                         | Select an item | $\sim$     | -        |

- g. Documentation Infromation (uploading of required documentation for the appointment of the Business Rescue Practitioner)
  - a. Upload documents:
  - b. Copy of ID
  - c. Letter of Good Standing
  - d. Tax Clearance Certificate
  - e. Letter of Consent (acceptance of appointment as Business Rescue Practitioner)
- h. Click on Save

| Documentation Information | Note: Max file size of 5MB each         |
|---------------------------|-----------------------------------------|
| Copy of ID:               | Click to attach Copy of ID              |
| Letter of Good Standing:  | Click to attach Letter of Good Standing |
| Tax Clearance:            | Click to attach Tax Clearance           |
| Letter of Consent:        | Click to attach Letter of Consent       |
|                           | Save Cancel                             |

11. When you have a joint appointment follow steps 7 to 10 again

- 12. Additional documentation to be uploaded Business Rescue Practitioner Appointments General documentation
  - a. Upload document: Copy of ID Active director and click submit
  - b. Attached the certified ID copy of the Active Director who signed the notice of appointment.
- 13. Select Submit to complete the submission of information

| ients - General Documentation           | Business Rescue - Practitioner Appointm |
|-----------------------------------------|-----------------------------------------|
| Note: Max file size of 5 MB each        |                                         |
| Click to attach ID Copy Active Director | Copy of ID Active Director:             |
| <br>Const                               |                                         |
| Cancel Submit                           |                                         |

- 14. Message will display on screen whether application was successfully submitted with **Reference Number** for the application.
- 15. Email will be send to the applicant as confirmation of the Business Rescue Practitioner appointment, reflecting the Reference Number.

------Forwarded message -------From: **CIPC CLIENT SERVICES** <<u>svc\_prodk2srv@cipc.co.za</u>> Date: Tue, 08 Jun 2021, 09:57 Subject: CIPC - Business Rescue Practitioner Appointments - Received #6000008393 To: > Dear Customer, Your application for Business Rescue Practitioner Appointments has been successfully received with Reference #6000008393, submitted for:

Customer Information Code: XXXXXX Name: Business Rescue Enterprise Information Application Type: Court Order Name: **ZERO TO TEN CONTRACTORS** 

Please find attached a document i.e. CoR123.2 which is required to be signed and uploaded to the application for approval.

Once all signatures for the document are obtained, please log back into the system; select the application in question, and upload the signed CoR123.2 document.

After approval is complete, communication and supporting output documentation will be issued.

Regards, CIPC Back Office Team.

Please do not reply to this email address. For any queries kindly contact the CIPC Call Centre on 086 100 2472.

Disclaimer: Upon submission of this application along with all the required supporting documentation, the responsibility remains with you the Customer, to ensure that the quality, accuracy and integrity of information is maintained. The CIPC does not accept responsibility for information that is incorrectly captured and will not amend such.

- 16. Once the application for appointment was filed and the document was signed by the Active Director reflecting on the company, a approval status will reflecting that the notice of appointment must be uploaded.
  - a. Click on the company in rescue where the appointment was made
  - b. Click on View Application
  - c. Go to Upload Notice of appointment
  - d. Upload the signed CoR123.2 with the Certified ID copy of the Active Director who signed the form and then click **Submit.**

|                          | Home 🙆                                 | Services 🙆                                      | Amendments                      | 6 Financials                    | Business Rescue                                     | e 🙆 Authorization                                |        |                                                            |                                                     |                                                                     |
|--------------------------|----------------------------------------|-------------------------------------------------|---------------------------------|---------------------------------|-----------------------------------------------------|--------------------------------------------------|--------|------------------------------------------------------------|-----------------------------------------------------|---------------------------------------------------------------------|
|                          |                                        |                                                 |                                 |                                 |                                                     | View Application                                 | Cancel | New Application                                            |                                                     |                                                                     |
| Bus                      | ness Rescue P                          | roceedings - Ente                               | prise Application               | s                               |                                                     |                                                  |        |                                                            |                                                     |                                                                     |
|                          |                                        |                                                 |                                 |                                 |                                                     |                                                  |        |                                                            |                                                     |                                                                     |
| Sele                     | cted Filter: Def                       | ault                                            |                                 | V 🔑 Quick                       | Search: All fields                                  | $\checkmark$                                     |        | Ċ                                                          |                                                     |                                                                     |
| Sele                     | cted Filter: Def                       | REFERENCE                                       | TYPE                            | V 🔑 Quick                       | Search: All fields PLICATION STATUS                 | ENTERPRISE                                       |        | <b>C</b>                                                   | ENTERPRISE STATUS                                   | APPROVAL                                                            |
| Sele<br>ID<br>212        | Cted Filter: Def<br>DATE<br>2021/05/26 | REFERENCE                                       | TYPE<br>Court Order             | Quick                           | Search: All fields PLICATION STATUS frogress        | ENTERPRISE<br>BEACH BAR CLUB RESORT              |        | C<br>ENTERPRISE TYPE<br>Private Company                    | ENTERPRISE STATUS                                   | APPROVAL<br>Proceedings Approval Rejected, await Rework             |
| Sele<br>ID<br>212<br>211 | DATE 2021/05/26                        | ault<br>REFERENCE<br>60000008040<br>60000008146 | TYPE<br>Court Order<br>CoR123.1 | V P Quick<br>APF<br>In P<br>Cor | Search: All fields PLICATION STATUS rogress npleted | ENTERPRISE<br>BEACH BAR CLUB RESORT<br>OIOINFSDF |        | C<br>ENTERPRISE TYPE<br>Private Company<br>Private Company | ENTERPRISE STATUS<br>In Business<br>Business Rescue | APPROVAL<br>Proceedings Approval Rejected, await Rework<br>Approved |

- 17. Once the signed notice of appointment is received, then the Backoffice will either approve or reject the application, depending if all the required documents was received.
- 18. You will be directed back to the list of proceedings that was filed on your profile, if you have another filing then follow steps 6 to 13 and 16.

| <b>ا</b> (                                            | iome 🙆          | Services 🙆 A | mendments 🙆 F | inancials 🙆 Business Resc | ue 🙆 Authorization         |                             |                        |                                             |
|-------------------------------------------------------|-----------------|--------------|---------------|---------------------------|----------------------------|-----------------------------|------------------------|---------------------------------------------|
|                                                       |                 |              |               |                           | View Application           | Cancel New Application      |                        |                                             |
| Business Rescue Proceedings - Enterprise Applications |                 |              |               |                           |                            |                             |                        |                                             |
| Selec                                                 | ted Filter: Def | ault         | $\sim$ )      | Quick Search: All fields  | $\sim$                     | Ċ                           |                        |                                             |
| ID                                                    | DATE            | REFERENCE    | TYPE          | APPLICATION STATUS        | ENTERPRISE                 | ENTERPRISE TYPE             | ENTERPRISE STATUS      | APPROVAL                                    |
| 212                                                   | 2021/05/26      | 6000008040   | Court Order   | In Progress               | BEACH BAR CLUB RESORT      | Private Company             | In Business            | Proceedings Approval Rejected, await Rework |
| 211                                                   | 2021/05/26      | 6000008146   | CoR123.1      | Completed                 | OIOINFSDF                  | Private Company             | Business Rescue        | Approved                                    |
| 210                                                   | 2021/05/26      | 6000008066   | CoR123.1      | In Progress               | NEWCO NENE IT              | Private Company             | In Business            | Proceedings QA Approval                     |
| 209                                                   | 2021/05/26      | 6000008042   | Court Order   | Completed                 | KPMJ DIKGOLO ENTERPRISE    | Non Profit External Company | Business Rescue        | Approved                                    |
| 205                                                   | 2021/05/25      | 6000008139   | Court Order   | Completed                 | K2020500202 (SOUTH AFRICA) | Private Company             | Business Rescue        | Approved                                    |
| 185                                                   | 2021/05/24      | 6000008075   | Court Order   | Completed                 | K2020500144 (SOUTH AFRICA) | Private Company             | Business Rescue        | Approved                                    |
| 184                                                   | 2021/05/24      | 6000008070   | CoR123.1      | Completed                 | HAYLIE NAEL SALON          | Private Company             | In Business            | Approved                                    |
| 171                                                   | 2021/05/21      | 6000008044   | CoR123.1      | In Progress               | 2 PUMPED                   | Private Company             | Deregistration Process | Proceedings QA Approval                     |
| 169                                                   | 2021/05/21      | 6000008041   | CoR123.1      | In Progress               | PRETORIA CHICKEN SHOP      | Private Company             | In Business            | Proceedings Approval Rejected, await Rework |
| 168                                                   | 2021/05/21      | 6000008071   | CoR123.1      | In Progress               | CODODK                     | Private Company             | In Business            | Proceedings Approval                        |
| 163                                                   | 2021/05/21      | 6000008059   | Court Order   | Completed                 | K2020500251 (SOUTH AFRICA) | Private Company             | Business Rescue        | Approved                                    |

19. After approval from Back Office, a confirmation letter and the output document, CoR123.2, will be issued to confirm the appointment of the Business Rescue Practitioner.

------ Forwarded message -------From: **CIPC CLIENT SERVICES** <<u>svc\_prodk2srv@cipc.co.za</u>> Date: Tue, 01 Jun 2021, 02:07 Subject: CIPC - Business Rescue Practitioner Appointments - Approved #6000008144 To: >

Dear Customer,

Your application for Business Rescue Practitioner Appointments has been successfully reviewed with Reference #6000008144, submitted for:

Customer Information Code: XXXXXX Name:

Business Rescue Enterprise Information Application Type: Court Order Name: K2020500052 SOUTH AFRICA We hereby wish to congratulate you on the approval of your application!

The enterprise has been amended to include the approved practitioners as latest members.

Please find attached the supporting output documentation i.e. CoR123.2 for your records.

Regards, CIPC Back Office Team.

Please do not reply to this email address. For any queries kindly contact the CIPC Call Centre on 086 100 2472.

Disclaimer: Upon submission of this application along with all the required supporting documentation, the responsibility remains with you the Customer, to ensure that the quality, accuracy and integrity of information is maintained. The CIPC does not accept responsibility for information that is incorrectly captured and will not amend such.